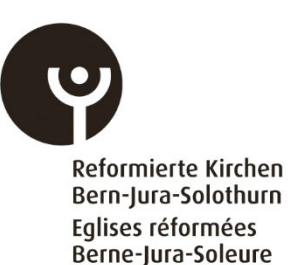

# Kurzanleitung Erfassung Finanzkennzahlen (FINSTA)

Die Kurzanleitung liefert den Erfassenden Einheiten nützliche Informationen für eine korrekte und sichere Vorgehensweise bei der Erfassung der Finanzkennzahlen der Kirchgemeinden. Die folgende Beschreibung dient der Übersicht über die einzelnen Funktionen der Erfassungsapplikation, namentlich der Erfassung der Finanzkennzahlen sowie den Menüfunktionen «Berichte» und «Abschluss».

#### Login

Geben Sie ihre **E-Mailadresse** unter «externe Konten» und wählen das Modul «**FINSTA**». Fordern Sie ihren PIN über die Funktion «**Login Informationen vergessen?»** an Pro erfassende Einheit ist ein Login möglich. (E-Mailadresse und PIN). Sollen mehrere Personen die Finanzkennzahlen erfassen können, können sie diese Zugangsdaten weitergeben.

| RefBeJuSo DR            | O Login        |            |
|-------------------------|----------------|------------|
| Externe Konten          | Interne Konten |            |
| Email                   | Modul          | •          |
| Pin                     |                |            |
| Login Informationen ver | gessen?        | Bestätigen |

### Menüliste

In der Menüliste auf der linken Bildschirmseite befindet sich die einzelnen Menüs für die Navigation innerhalb der Erfassungsapplikation. Im Untermenü Einführung ist die Erläuterung für die Erfassung aufgeführt. Die Erfassung, der Bericht und der Abschluss befindet sich in den entsprechenden Untermenüs.

| ≕ DRO - Einführung              |                                                                                                    |
|---------------------------------|----------------------------------------------------------------------------------------------------|
| Finanzstatistik ^<br>Einführung | Einführung in das Modul «FINSTA»<br>Durch das neue Landeskirchengesetz ist der Kanton Bern zum grössten Beitragszahler der Landeskirche geworden. Der Beitrag beläuft sich auf rund<br>CHF 59 Mio, dies entspricht rund 2/3 des Umsatzes von Retbejuso. Der Beitrag wird vorläufig vollumfänglich für die Besoldung unserer Pfarereinnen                                                                |
| Erfassung<br>Berichte           | Bedingungen. So müssen beispielsweise die Kirchgemeinden, die regionalen Einheiten (Bezirke) und die Landeskirche dem Kanton periodisch über<br>ihren Gesamtumsatz sowie über den Umsatz der als Leistungen im gesamtgesellschaftlichen Interessen definierten Umsatz schriftlich Bericht<br>erstatten. Der Bericht wird von Refbejuso erstellt, umfasst aber alle Ebenen (Kirchgemeinden und Bezirke). |
| Abschluss                       | Die Wintersynode 2020 hat das revidierte Reglement über den Finanzausgleich unter den bernischen Kirchgemeinden genehmigt. Darin ist der für<br>Finanzen zuständigen Stelle der gesamtkürchlichen Dienste der Auftrag erteilt worden, jährlich eine Finanzstatistik zur periodischen Analysierung der<br>Wirkung des Finanzausgleichs zu erstellen.                                                     |
|                                 | Im Modul «FINSTA» werden die für die Berichterstattung an den Kanton sowie für die Analyse der Wirksamkeit des Finanzausgleichs notwendigen<br>Zahlen aus der genehmigten Jahresrechnung erfasst.                                                                                                    |
|                                 | Es ist uns bewusst, dass die Erfassung mit einem Zusatzaufwand verbunden ist. Wir haben uns daher einerseits bemüht, mit der Entwicklung des<br>Onlinetools den Aufwand für alle Ebenen möglichst gering zu halten. Andererseits relativiert sich der Aufwand, stellt man diesen in das Verhältnis zum<br>Umfang des Kantonsbeitrags.                                                                   |
|                                 | Bereich Zentrale Dienste                                                                                                    |

#### Erfassungsjahr, Konto bearbeiten

Im oberen rechten Rand der Erfassungsapplikation muss das entsprechende Erfassungsjahr (2021) ausgewählt werden. Das Konto mit den Angaben der Erfassenden Person (Vorname, Nachnahme, E-Mail und Sprache kann rechts neben der Funktion des Erfassungsjahrs bearbeitet werden. Das Logout wird über das Symbol mit dem Pfeil nach rechts weisend vorgenommen.

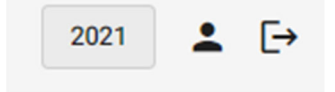

#### Erfassung Finanzkennzahlen mehrerer Kirchgemeinden

Es ist möglich mit einem Login (E-Mailadresse) für mehrere Kirchgemeinden die Finanzkennzahlen zu erfassen. Dazu müssen vorgängig die zu erfassenden Kirchgemeinden den Zentralen Diensten der Reformierten Kirche Bern-Jura-Solothurn gemeldet werden. Am rechten oberen Rand der Erfassungsapplikation muss nach der Zuteilung und Freischaltung die entsprechende Kirchgemeinde und das entsprechende Erfassungsjahr (2021) ausgewählt werden.

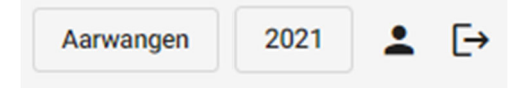

#### Erfassung Finanzkennzahlen

Im Menü «**Erfassung**» werden die Finanzkennzahlen eingetragen. Die eingegebenen Finanzkennzahlen werden laufend auf die Plausibilisierung überprüft. Im Menüabschnitt «Berichte» werden die eingegebenen Finanzkennzahlen in eine Exceldatei exportiert.

| Finanzstatistik<br>Einführung | * Erfassung der Finanzen<br>Plausibilisierungen<br>Es legen keine Feiter in den Plausbilitäten vor. |                                             |       |  |  |  |  |  |
|-------------------------------|----------------------------------------------------------------------------------------------------|---------------------------------------------|-------|--|--|--|--|--|
| Erfassung                     | Erfassung                                                                                           |                                             |       |  |  |  |  |  |
| Berichte<br>Abschluss         | Bilanz<br>Aktiven                                                                                   | ✓ Passiven                                  | ~     |  |  |  |  |  |
|                               | 10 Finanzvermögen                                                                                   | 0 CHF 20 Fremdkapital                       | 0 CHF |  |  |  |  |  |
|                               | 14 Verwaltungsvermögen                                                                              | 0 CHF 29 Eigenkapital                       | 0 CHF |  |  |  |  |  |
|                               | Erfolgsrechnung                                                                                     | Erfolgsrechnung                             |       |  |  |  |  |  |
|                               | Aufwand                                                                                             | ✓ Ertrag                                    | *     |  |  |  |  |  |
|                               | 3 Aufwand                                                                                           | 0 CHF 4 Ertrag                              | 0 CHF |  |  |  |  |  |
|                               | Investionsrechung                                                                                   |                                             |       |  |  |  |  |  |
|                               | Ausgaben                                                                                            | <ul> <li>Einnahmen</li> </ul>               | ~     |  |  |  |  |  |
|                               | 59 Übertrag an Bilanz (Passivierungen)                                                              | 0 CHF 69 Übertrag an Bilanz (Aktivierungen) | 0 CHF |  |  |  |  |  |
|                               | Gesamtgesellschaftliche Leistungen                                                                  |                                             |       |  |  |  |  |  |
|                               | Aufwand                                                                                             | ✓ Ertrag                                    | ~     |  |  |  |  |  |
|                               | Gesamt                                                                                              | 0 CHF Gesamt                                | 0 CHF |  |  |  |  |  |
|                               |                                                                                                    |                                             |       |  |  |  |  |  |

#### **Berichte**

Im Menü «**Berichte**» kann das Gesamtergebnis der Kirchgemeinde, die Gesamtgesellschaftliche Leistungen pro Leistungskategorie und das Total der gesamtgesellschaftlichen Leistungen der Kirchgemeinden in eine Exceldatei exportiert werden.

| Finanzstatistik | Berichte erstellen                                        |
|-----------------|-----------------------------------------------------------|
| Finführung      | Sie können sich folgende Berichte ausgeben lassen.        |
| Lindinaria      | Bericht auswählen:                                        |
| Erfassung       | Gesamtergebnis Kirchengemeinden                           |
| Berichte        | Gesamtgesellschaftliche Leistungen pro Leistungskategorie |
| Abschluss       | Total gesamtgesellschaftliche Leistungen Kirchgemeinden   |
|                 |                                                           |

## Abschluss

im Untermenü «**Abschluss**» werden die Eingaben der Finanzkennzahlen abgeschlossen werden. Der Abschluss kann nur vorgenommen werden, wenn die Plausibilitäten erfüllt sind. Der Abschluss kann nicht rückgängig gemacht werden.

| Finanzstatistik | ^ | Finanzen sind noch nicht abgeschlossen                                                                              |          |
|-----------------|---|----------------------------------------------------------------------------------------------------|----------|
| Einführung      |   | Die Plausibilitäten sind erfüllt und sie könnten jetzt die erfassung der Finanzdaten für das Jahr 2020 abschließen. |          |
| Erfassung       |   | Bitte beachten sie, dass sie diesen Vorgang nicht rückgängig machen können!                                         |          |
| Berichte        |   | Finanzen                                                                                                    | Abschlie |
| Abschluss       |   |                                                                                                    |          |

Sie können das Online-Ausfüllen beliebig oft unterbrechen und später weiterfahren, ohne Datenverlust. Speichern Sie vorher die Daten mit dem Button unten rechts:

Finanzen speichern

Die Erfassungsapplikation ist für Arbeitsplatzcomputer und Handys programmiert.

Das Modul 2 hat die Bezeichnung «FINSTA». Die Bezeichnung setzt sich aus den Wörtern «Finanzen» und «Statistik» zusammen und ist sowohl auf Deutsch als auch Französisch verständlich.

Fragen oder Rückmeldungen bitte an folgende E-Mailadresse:

finanzen@refbejuso.ch